## Instructions for creating a CSV file for use in the Driver Authorisation Public Register

This guide has been developed to assist operators and general users to undertake a search of multiple Driver Authorisation (DA) numbers to be undertaken at one time by creating a comma separated values (CSV) file format for upload on the <u>Driver Authorisation Public</u> <u>Register</u>.

## Creating a CSV file in a new excel spreadsheet with currently employed driver authorisation (DA) numbers

1. Open a new excel workbook by selecting 'file' then select 'new' then select 'blank workbook'

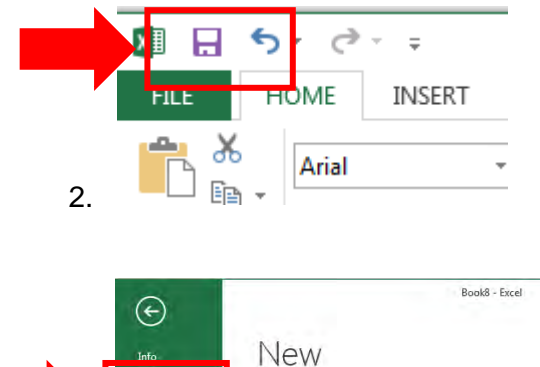

| Into          | INEW                                                       |
|---------------|------------------------------------------------------------|
| New           |                                                            |
| Open          | Search for online templates                                |
| Save          | Suggested searches: Business Personal Financial Management |
| Save As       | FEATURED SHARED                                            |
| Save as Adobe |                                                            |
|               | A B C                                                      |
| Print         | 1                                                          |
| 1.00          | 2                                                          |
| Share         | 3                                                          |
| and a         | 4                                                          |
| Export        | 5                                                          |
| Close         | 7                                                          |
|               | Blank workbook                                             |
| Account       |                                                            |
|               |                                                            |

3. In cell A1 of the new workbook begin entering your DA numbers. NOTE: Column A must contain DA numbers only. Zeros at the beginning of the number will be removed by the spreadsheet. Please ensure that each number is at least 8 digits long.

|    | Α        | В |
|----|----------|---|
| 1  | 93683210 |   |
| 2  | 17054492 |   |
| 3  | 10344938 |   |
| 4  | 18243137 |   |
| 5  | 18984712 |   |
| 6  | 19921567 |   |
| 7  | 93486098 |   |
| 8  | 33232488 |   |
| 9  | 32035953 |   |
| 10 | 40253755 |   |
| 11 | 76049585 |   |

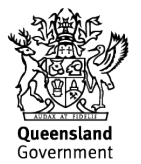

them matching the DA number back to the driver.

Note: the DA register can only verify the DA number in column A, not the driver name details in column B. If you decide you don't need to include the driver name details go to 'Saving your CSV file'. The file must be a maximum of two columns and contain no headings or commas.

|    | А        | В           | C       |
|----|----------|-------------|---------|
| 1  | 93683210 | Adaline D   | unbar   |
| 2  | 17054492 | Alan Kime   | s       |
| 3  | 10344938 | Arnette Ta  | itom    |
| 4  | 18243137 | Benjamin    | Regnier |
| 5  | 18984712 | Billy Wald  | roup    |
| 6  | 19921567 | Baxter Joł  | n       |
| 7  | 93486098 | Carter Car  | ner     |
| 8  | 33232488 | Charlene    | Boller  |
| 9  | 32035953 | Claudie St  | otler   |
| 10 | 40253755 | Debbra Er   | pen     |
| 11 | 76049585 | Denver Sa   | n       |
| 12 | 78894310 | Elias Willi | amson   |
| 13 | 1.05E+08 | Erik Asche  | r       |

## Saving your CSV file.

1. Now that your workbook is complete you need to save it in the CSV file format.

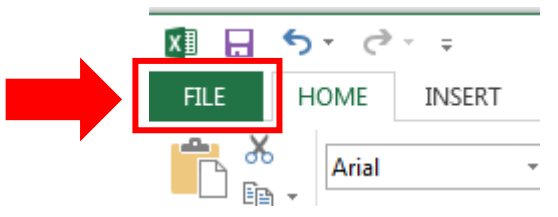

2. Select Save As

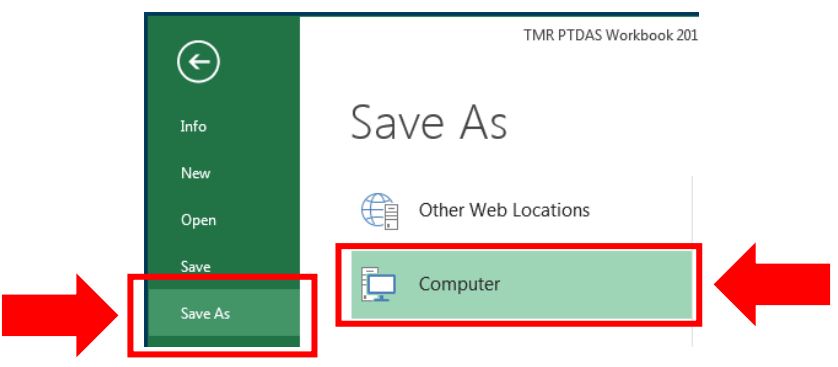

3. Select where you wish to save your upload file and create a file name (you will need to locate this file each time you undertake a check in the future).

Change the 'Save as type' from 'Excel Workbook' to 'CSV (Comma delimited)'

|                                                     | A Part of the second second seco |                                                     |
|-----------------------------------------------------|----------------------------------------------------------------------------------------------------|-----------------------------------------------------|
| Idetwook + corp.tmr.gld.gov.au + Shares + Users +   | Desktop      DA register                                                                                                    | • • Steach Del register                             |
| ganizk 🖛 New folder                                 |                                                                                                    | i≣ •                                                |
| Pictures Name Videos     Kesults files              | Date modified Type<br>35/04/2018 4:11 PM File folder                                                                                                    | Size                                                |
| Computer                                            |                                                                                                    | Select 'CSV (Comma<br>delimited)' from drop<br>down |
| File name DA upland<br>Sive is type: Excel Workbook |                                                                                                    |                                                     |
|                                                     |                                                                                                    |                                                     |

4. Once you have selected 'CSV (Comma delimited)' select 'Save'

| XII Save As                                                                                              |                             |                                     |                     | 23 |
|----------------------------------------------------------------------------------------------------|-----------------------------|-------------------------------------|---------------------|----|
| 🔾 🕞 – 🔒 « Users 🕨                                                                                        | j 🕨 Desktop 🕨 DA register 🕨 | - 4 Search DA re                    | egister             | Q  |
| Organize 👻 New folde                                                                                     | er                          |                                     | •                   | 0  |
| Pictures     Videos                                                                                      | Name                        | Date modified<br>16/04/2018 4:33 PM | Type<br>File folder |    |
| P Computer<br>Windows (C:)<br>Group Drive (G:)<br>Static Data (L:)<br>Apps Drive (N:)<br>Temp Drive (T:) |                             |                                     |                     |    |
| Network                                                                                                  |                             |                                     |                     |    |
| -                                                                                                    | • <u> </u>                  |                                     |                     | +  |
| File name: DA u<br>Save as type: CSV (                                                                   | oload<br>Comma delimited)   |                                     |                     | •  |
| Authors: Jocely                                                                                          | n P Leigh Tag               | gs: Add a tag                       |                     |    |
| 😸 Hide Folders                                                                                           |                             | Tools 👻 Save                        | Cance               |    |

5. If prompted with 'Do you want to keep using that format?' Select 'Yes'

| Aicrosoft | Excel                                                                                           | 25                               |
|-----------|-------------------------------------------------------------------------------------------------|----------------------------------|
| i         | Some features in your workbook might be lost if you s<br>Do you want to keep using that format? | ave it as CSV (Comma delimited). |
|           | Yes No He                                                                                       | elp                              |

6. Your CSV file is now ready to upload in the Driver Authorisation Public Register. Follow the prompts on the register to upload your file.

14.08

## Saving your results from DA register.

1. Once you have uploaded your file onto the DA register the results will be displayed as a link on the webpage labelled 'Click here to export results to file'. Click on this link to download your results. This will generate the pop-up box asking if you wish to open or save the document. Select Open.

| Accreditations                         | Driver authorisation public register                                                                                                    |                       |      |   |  |
|----------------------------------------|----------------------------------------------------------------------------------------------------|-----------------------|------|---|--|
| > Driver authorisation public register | View results                                                                                                    |                       |      |   |  |
| 1 About this service                   | To obtain your results report select 'Click here to export results to file'. It                                                                                                    | f you are             |      |   |  |
| 2 Terms of use                         | unable to export the results file you may need to go into your web brows<br>settings and disable pop up blockers.                                                                                                    | er                    |      |   |  |
| 3 Enter search details                 | Search results are current as at the date and time shown in your results report.                                                                                                    |                       |      |   |  |
| 4 View results                         | Where a class of driver authorisation is displayed in the report the driver is an authorised driver and can provide services for the classes shown. For more information go to the <u>about passenger transport driver authorisations page</u> $\oplus$ . |                       |      |   |  |
|                                        | A 'no current DA' result in the report means that either there is no driver<br>authorisation associated with this customer reference number (CRN) or<br>authorisation is not current or the driver authorisation number entered<br>correct.               | the driver<br>was not |      |   |  |
|                                        | Where 'no current DA' is displayed it is recommended that you conduct a 'real time' search by clicking 'search again' and selecting 'manually enter driver authorisation numbers'.                                                                        | a manual<br>up to 5   |      |   |  |
|                                        | A 'DA number not valid' result in the report means that the driver author<br>number in the CSV file was in an incorrect format or contained invalid ch                                                                                                    | isation<br>aracters.  |      |   |  |
|                                        | <u>Click here to export results to file</u>                                                                                                    |                       |      |   |  |
|                                        | Search Again Cancel Select another service                                                                                                    |                       |      |   |  |
| Do you want to open or save d          | la_results.csv (3.35 KB) from service.transport.qld.gov.au?                                                                                                    | Open                  | Save | • |  |

2. When the excel spreadsheet opens you will need to save a copy. It is recommended that you save the results each time you perform the check, and save it under the date the check was completed. Please do not save over the top of your upload CSV file as this will corrupt your results.

| <br>×1 📘   | <b>5</b> |        |
|------------|----------|--------|
| FILE       | HOME     | INSERT |
| <b>*</b> * | Arial    | Ŧ      |

a. Select Save As

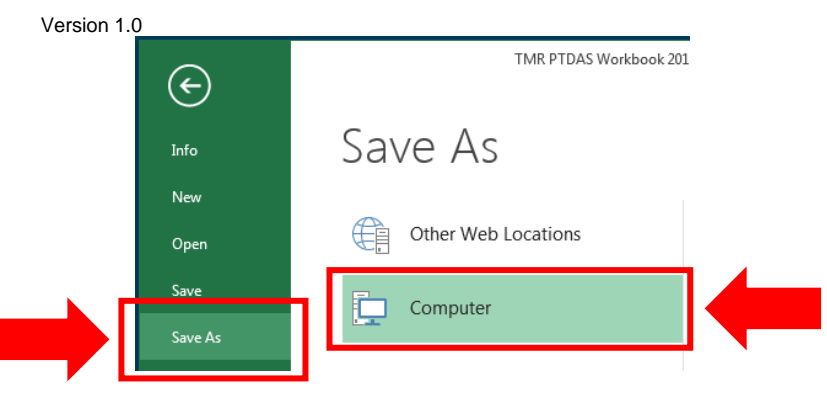

b. Select where you wish to save your file and create a file name (it is recommended that you name the file after the date the check was undertaken).

Change the 'Save as type' from 'Unicode Text' to 'Excel Workbook'

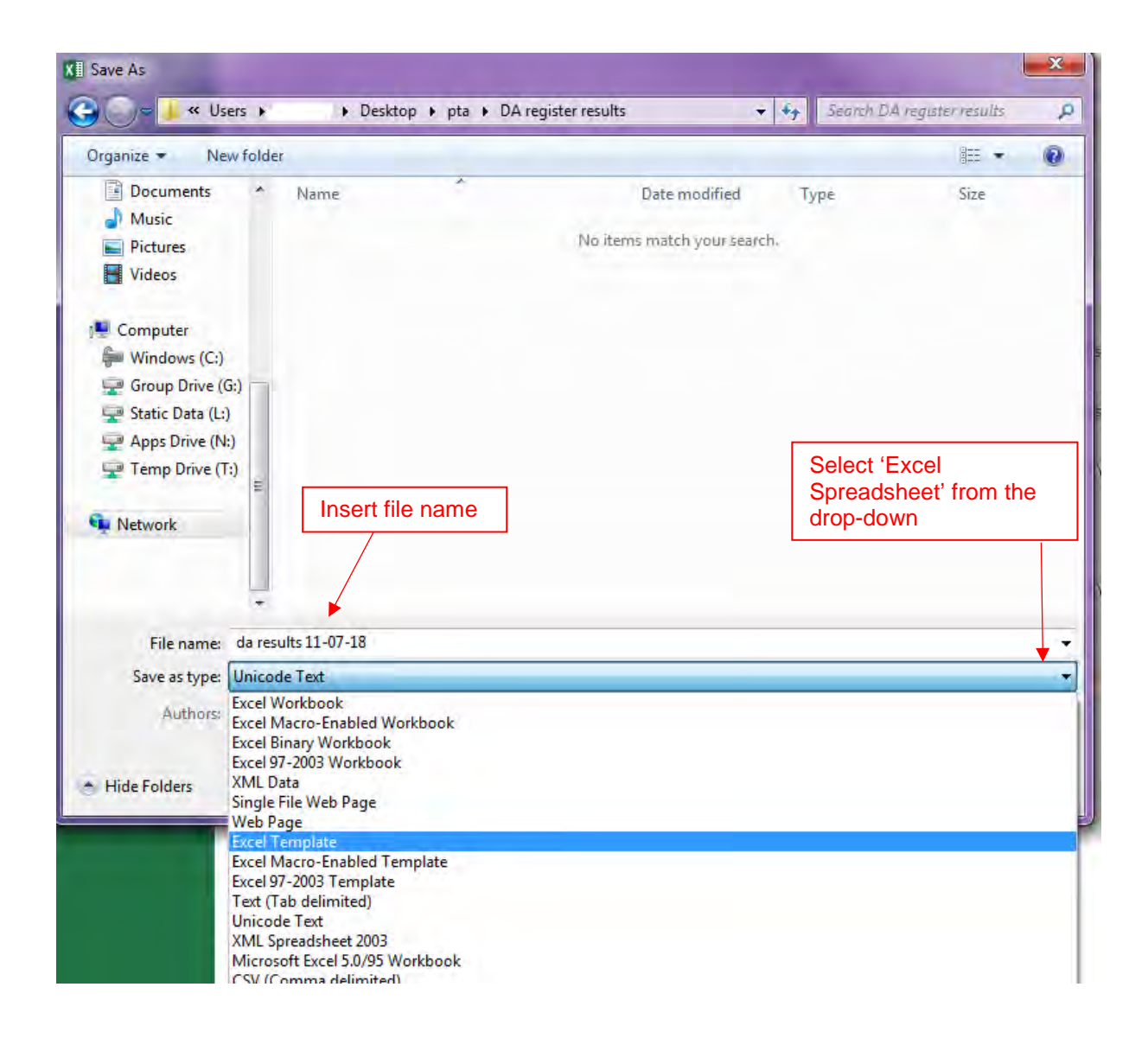

3. Your file is now saved and ready for review. Please ensure that you check the file for any DA that is not current.

14.08